## 人员资质管理指引流程

通过人员资质管理,可以对员工的资质、证书等资料进行无纸化管理, 并按需提供审验到期预警等操作。

一、新增人员资质:

1.进入证照管理中人员资质管理界面。

| 🕑 医疗设备管理平台                  | 至 医疗机构测试1                                                                        |
|-----------------------------|----------------------------------------------------------------------------------|
| ▲ 首页                        | 《 当前位置 > 证照管理 > 人员资质管理                                                           |
| ■ 设备档案管理 ~                  | 证照管理/人员资质                                                                        |
| ■ 工単管理 ~                    |                                                                                  |
| ■ 维保作业 ~                    | 新增入员资质 号出Excel                                                                   |
| ▲ 预警计划 ~                    | 请输入关键词 查询                                                                        |
|                             | 序号 ◇ │ 操作 ◇ │ 证件号 ◇ │ 颁证单位 ◇ │ 证件名称 ◇ │ 姓名 ◇ │ 报考专业 ◇ │ 签发日期 ◇ │ 审核日期 ◇ │ 设备名称 ◇ |
| 设备配置许可证管理                   |                                                                                  |
|                             |                                                                                  |
| 人员资质管理                      | 暂无数据                                                                             |
|                             |                                                                                  |
| ▲ 委外业务管理 ~                  |                                                                                  |
| ▲ 临聘人员管理                    |                                                                                  |
| <ul> <li>● 统计报表 </li> </ul> |                                                                                  |
| ● 不良事件管理 ~                  |                                                                                  |
| ▲ 知识库                       |                                                                                  |
|                             |                                                                                  |
|                             |                                                                                  |
|                             |                                                                                  |

2.点击右上角新增人员资质。

| 🛞 医疗设备管理平台                                       | □ 医疗机构测试1                                      |
|--------------------------------------------------|------------------------------------------------|
| ▲ 首页                                             | ✓ 当前位置 > 证照管理 > 人员资质管理                         |
| ■ 设备档案管理 >                                       | 证照管理/人员资质                                      |
| 日   工単管理   ~     日   维保作业   ~                    | ③ —— 新增人员资质 导出Excel                            |
| ≧ 预警计划 ~                                         | 请输入关键词 查询                                      |
| ○ 业照管理 ^<br>设备配置许可证管理                            | 序号                                             |
| 设备操作证管理<br>人员资质管理                                |                                                |
| ⑦ 备件管理 ∨                                         | 智无数据<br>1.1.1.1.1.1.1.1.1.1.1.1.1.1.1.1.1.1.1. |
| <ul> <li>▲ 委外业务管理 ~</li> <li>▲ 临聘人员管理</li> </ul> |                                                |
| ● 统计报表 ~                                         |                                                |
| <ul> <li>◆ 不良事件管理 &gt;</li> <li>△ 知识库</li> </ul> |                                                |
|                                                  | 3                                              |

## 3.填写人员资质信息后,点击下方保存键。

| 🛞 医疗设备管理                                 | ₽平台 | ☲ 医疗机构测试1     |                     |      |             |      |            |  | 🍄 系统设置   |
|------------------------------------------|-----|---------------|---------------------|------|-------------|------|------------|--|----------|
| _ 首页                                     |     | 🔇 当前位置 > 证照管理 | 型 > 人员资质管理 > 新增人员资质 |      |             |      |            |  |          |
| ■ 设备档案管理                                 | ~   | 基础设置          |                     |      |             |      |            |  |          |
| <ul> <li>工单管理</li> <li>生 维保作业</li> </ul> | ~   | *证件名称         | 医疗器械维修工程师资格证        | *证件号 | 2021122306  | * 姓名 | 王五         |  |          |
| 直 预警计划                                   | ~   | * 颁证单位        | 广州蓝天医械技术职业培训中心      | 报考专业 |             | 签发日期 | 2022-01-01 |  | <u> </u> |
| ▲ 证照管理<br>小名和罢次司订签理                      |     | 审核日期          | 请选择日期               | 设备名称 | 新华牌三次预真空灭菌器 | 选择   |            |  |          |
| 设备配直计可证官与                                | E   | 描述            |                     |      |             |      |            |  |          |
| 人员资质管理                                   |     |               |                     |      |             |      |            |  |          |
|                                          | ~   | 资质证书          | +<br>+              |      |             |      |            |  |          |
| ▲ 委外业务管理                                 | ~   |               | 下载删除                |      | 4           |      |            |  |          |
| ▲ 临砦人页官理 ● 统计报表                          | ~   |               |                     |      | <b></b>     |      |            |  |          |
| ● 不良事件管理                                 | ~   |               |                     |      | 保存          |      |            |  |          |
| ▲ 知识库                                    |     |               |                     |      |             |      |            |  |          |
|                                          |     |               |                     |      |             |      |            |  |          |
|                                          |     |               |                     |      |             |      |            |  |          |
|                                          |     |               |                     |      |             |      |            |  |          |

## 4.此时新增人员资质完成,回到人员资质管理页面。

| ③ 医疗设备管理平台                    | · · · · · · · · · · · · · · · · · · ·                 | 🕶 消息 💄 张三 🂠 系统设置      |
|-------------------------------|-------------------------------------------------------|-----------------------|
| ▲ 首页                          | 《 当前位置 > 证照管理 > 人员资质管理                                |                       |
| ■ 设备档案管理 ~                    | 证照管理/人员资质                                             |                       |
| ■ 工单管理 ~                      |                                                       |                       |
| ■ 维保作业 ~                      |                                                       | 新增人员资质 导出Excel        |
| 直 预警计划 ~                      | 请输入关键词 查询                                             |                       |
| 直 证照管理 ∧                      | 序号 ≑ │ 操作 ≑ │ 证件号 ≑ │ 颁证单位 ≑ │ 证件名称 ≑ │ 姓名 ≑ │ 报考专业 ≑ | │ 签发日期 🛊 │ 审核日期 💠 │ 设 |
| 设备配置许可证管理<br>设备操作 <b>证</b> 管理 | 1 详情 2021122306 广州蓝天医械技术职业培训中心 医疗器械维修工程师资格证 王五        | 2022/1/1 新            |
| 人员资质管理                        |                                                       | 上一页 1 下一页 10条/页 >>    |
|                               |                                                       |                       |
| ▲ 委外业务管理 ~                    |                                                       |                       |
| ▲ 临聘人员管理                      |                                                       |                       |
| ④ 统计报表 ~                      |                                                       |                       |
| 不良事件管理 ~                      |                                                       |                       |
| ▲ 知识库                         |                                                       |                       |
|                               |                                                       |                       |
|                               |                                                       | 8                     |

## 二、若要修改或删除已有人员资质,进入详情后,点击右上角的修改或删 除键即可编辑。

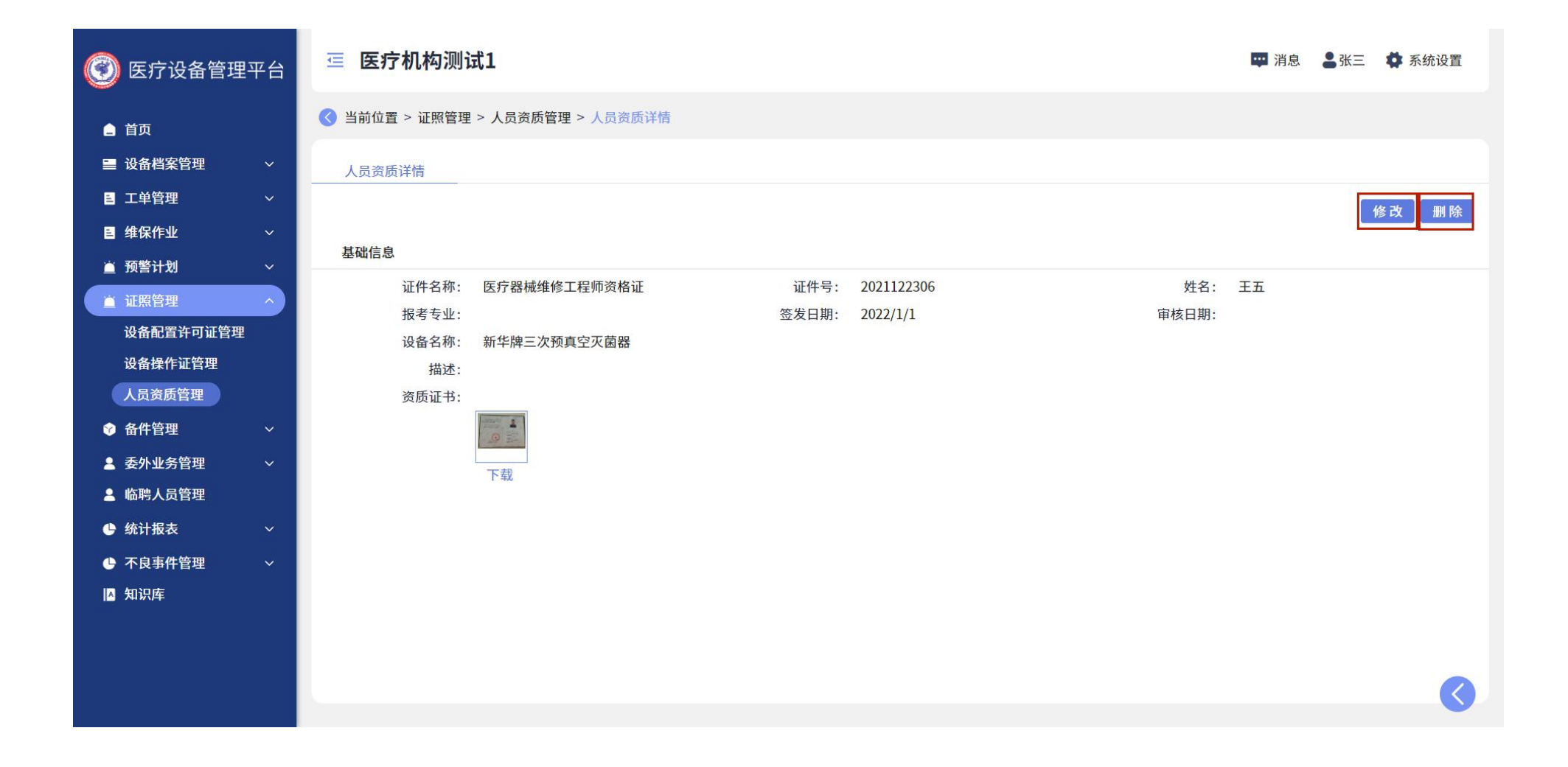